Tweede speler invoeren bij een evenement. (Piet Stroek) Ziet er zo uit:

## Aanmelden voor B.C. Metro Zomerdrive avond (5) op 26 augustus 2024

| ijnendijk               |                                       |
|-------------------------|---------------------------------------|
|                         |                                       |
|                         | 272                                   |
|                         |                                       |
| + Voeg extra speler toe |                                       |
|                         |                                       |
|                         | nijnendijk<br>+ Voeg extra speler toe |

Totaal: **€3,50** 

Klik op: + Voeg extra speler toe Dan ziet het er zo uit:

## Aanmelden voor B.C. Metro Zomerdrive avond (5) op 26 augustus 2024

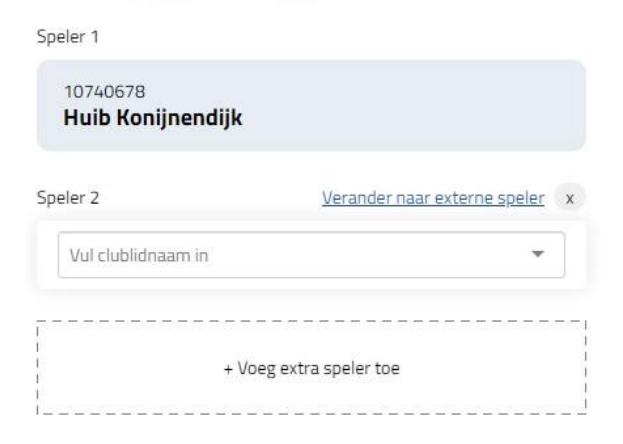

Nu: Vul clublidnaam in (Verander niet naar externe speler) Als ik 3 letters invoer: Pie Dan ziet het er zo uit:

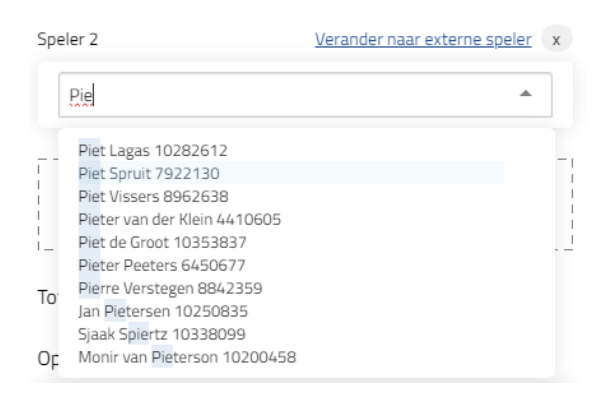

Staat de juiste naam er nog niet bij? Verder typen:

## Aanmelden voor B.C. Metro Zomerdrive avond (5) op 26 augustus 2024

| 10740678<br><b>Huib Konijnendijk</b> |                              |   |
|--------------------------------------|------------------------------|---|
| peler 2                              | Verander naar externe speler | x |
| Piet St                              | *                            | ] |
| Piet Stroek 11448229                 |                              | 1 |
| Monir van Pieterson 102004           | 58                           |   |
| + Voeg                               | extra speler toe             |   |

Daar staat Piet Stroek! Selecteer hem! Dan wordt dit het:

## Aanmelden voor B.C. Metro Zomerdrive avond (5) op 26 augustus 2024

| 10740678               |                              |
|------------------------|------------------------------|
| Huib Konijnendijk      |                              |
| Speler 2               | Verander naar externe speler |
| Piet Stroek 11448229 × | Ŧ                            |
|                        |                              |
| + Voeg e               | xtra speler toe              |

Omdat er wat data heen en weer moet duurt het soms een paar seconde.

Noodzakelijke vinkjes zetten en dan Bevestig aanmelding.

N.B.

Is de tweede speler geen clublid, dan de optie kiezen:

Verander naar externe speler

Huib